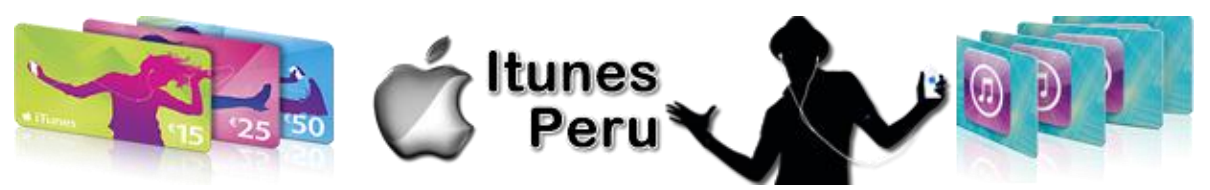

#### **CAMBIAR CUENTA ITUNES A USA**

Si desea cambiar su cuenta Itunes a la Itunes Store Estados Unidos, lo puedes realizar. Aquí el tutorial. Si no ha tenido crédito en su actual cuenta Itunes, lo puedes realizar sin problema. Para lo cual:

Ingrese en su cuenta Itunes en PC / MAC

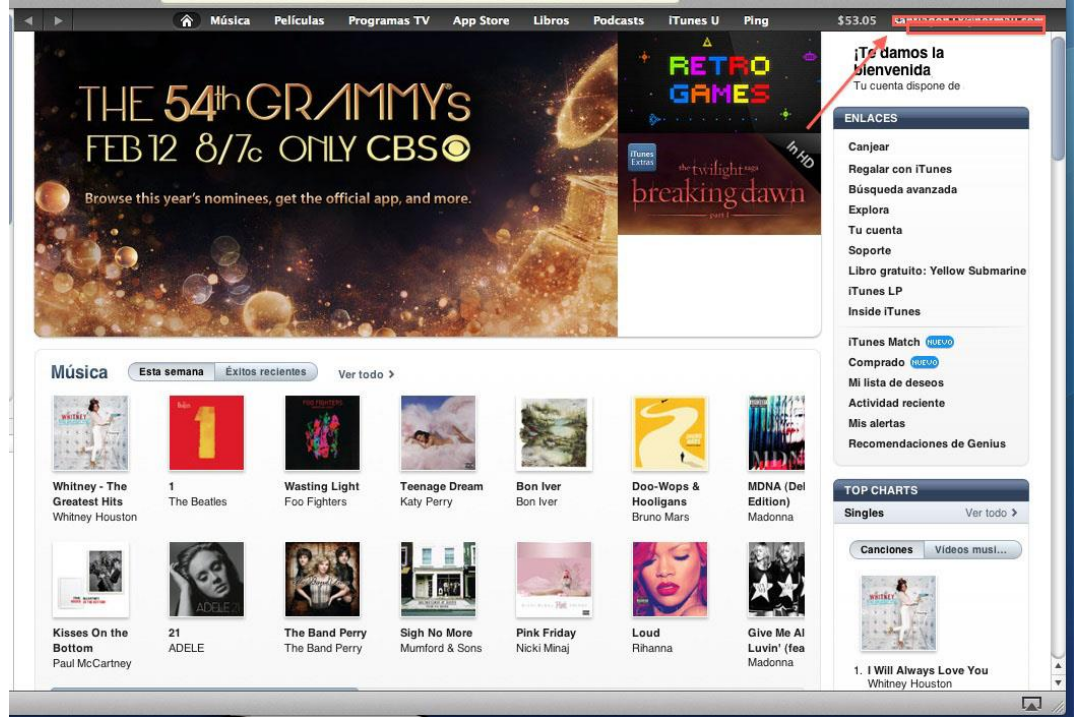

• En la sección de Dirección, hay la opción de MODIFICAR EL PAIS O LA REGION.

| Resumen del ID de Apple          |                                     |                       |             |             |                |                 |                      |
|----------------------------------|-------------------------------------|-----------------------|-------------|-------------|----------------|-----------------|----------------------|
| ID de Apple:                     |                                     |                       |             |             |                | Modificar 3     | and product          |
| Información de pago:             | Visa ···· ···                       | •• 7441               |             |             |                | Modificar 3     | 6                    |
| Dirección de facturación:        | Sr                                  |                       |             |             |                | Modificar 3     |                      |
|                                  |                                     |                       |             |             |                |                 |                      |
| País/Región:                     | United States                       |                       |             |             |                | Modificar e     | I país o la región ≯ |
| Saldo del ID de Apple:           |                                     |                       |             |             | /              |                 |                      |
| Autorizaciones para ordenadores: | Se autoriza la n<br>Apple en 1 orde | eproducción<br>nador. | de contenio | do comprado | con este ID de | Ð               |                      |
| iTupes en la nube                |                                     |                       |             |             |                |                 |                      |
| Gestionar dispositivos:          | 2 dispositivos e                    | stán asociad          | ios a este  | D de Apple  | y pueden desc  | argar Gestionar | dispositivos >       |

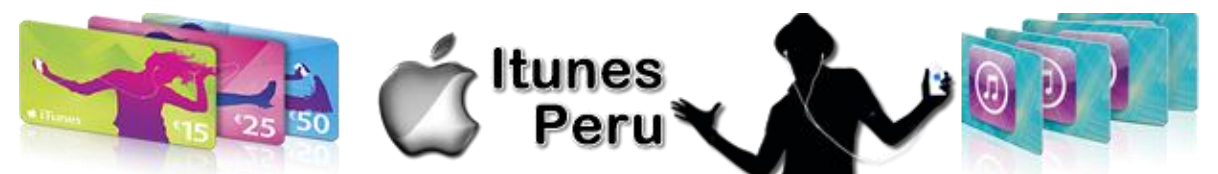

- Ingresar una dirección de Estados Unidos. Si es posible buscar en Google una dirección del estado de Delaware u Oregon, para no pagar impuestos por contenido digital.
- De ahí le mostrará la pantalla de Forma de Pago, aparecerá dos opciones: Tarjeta de Crédito o con Tarjeta Itunes.
- Escoger Canjear una Tarjeta Itunes.
- Ingresar el código que le enviamos y se habrá cambiado de País y asignado el crédito que adquirió.
- Tal vez este paso los debes realizar 2 veces, en algunas ocasiones primero te cambia de ltunes Store y no te asigna el crédito, en otras hemos visto que lo hace en un solo paso.
- A DISFRUTAR DE SU CREDITO DE TARJETA ITUNES

### ¿CÓMO CANJEAR UNA TARJETA ITUNES EN UN IPHONE, UN IPAD O UN IPOD TOUCH?

1. Abre iTunes Store o App Store en tu dispositivo IOS.

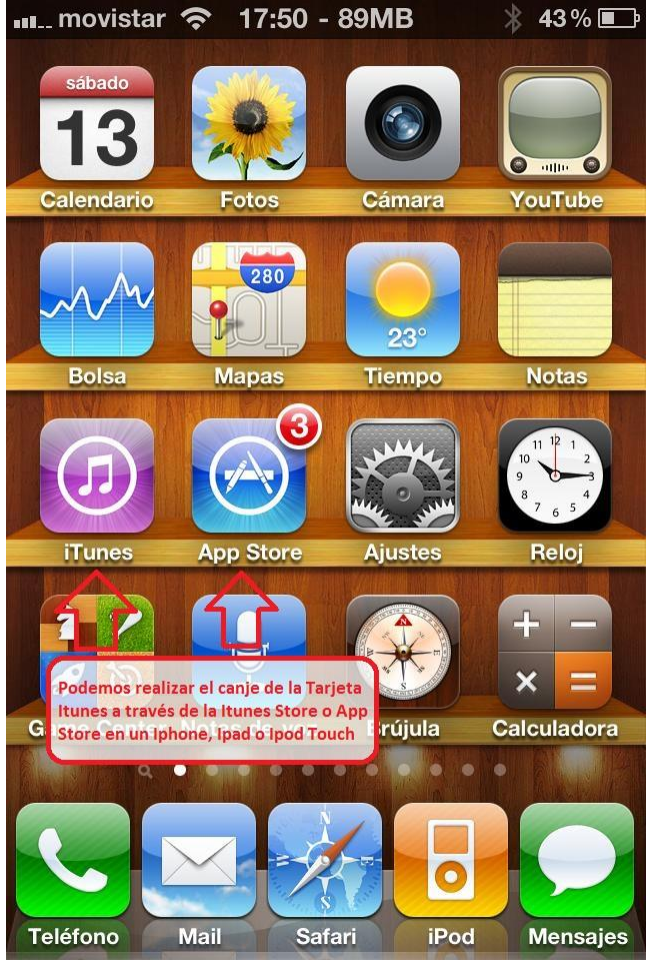

- 2. Pulsa Música en la barra de navegación inferior si utilizas iTunes Store y a continuación desplázate hasta el final de la página. Si utilizas el App Store, pulsa Destacados en la barra de navegación inferior y desplázate hasta el final de la página.
- 3. Pulsa Canjear.

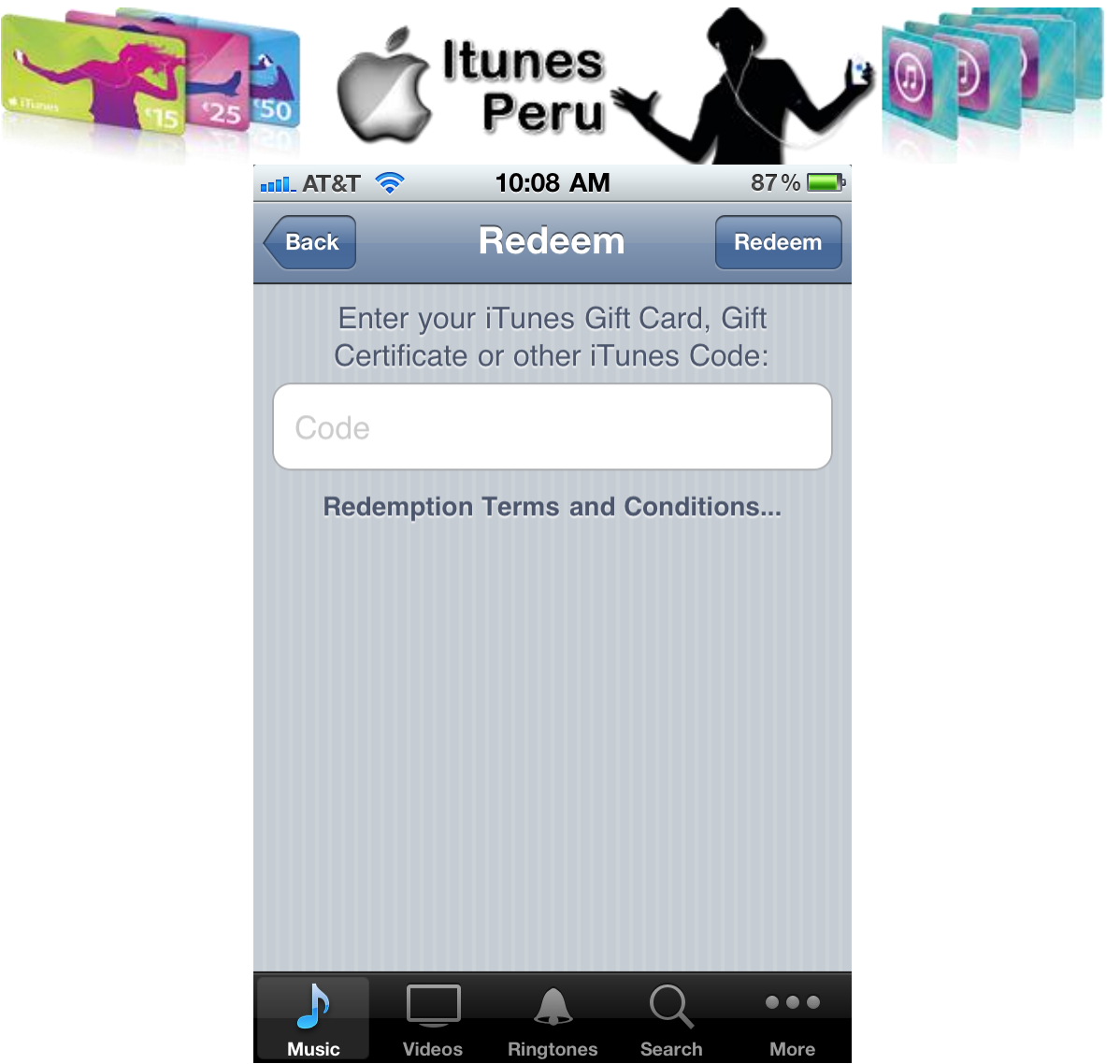

4. Introduce el código de 16 dígitos que comienza por "X" en el cuadro de texto. (Si tienes una iTunes Card o Tarjeta Itunes, este código se encuentra en la parte posterior de la tarjeta, ITUNESPERU.COM ya te envía el código de la Tarjeta Itunes USA listo y validado para que lo ingreses).

| -                        |
|--------------------------|
|                          |
| Raspe para conoce su cód |
| *                        |
|                          |
|                          |

5. Cuando hayas finalizado, pulsa Canjear.

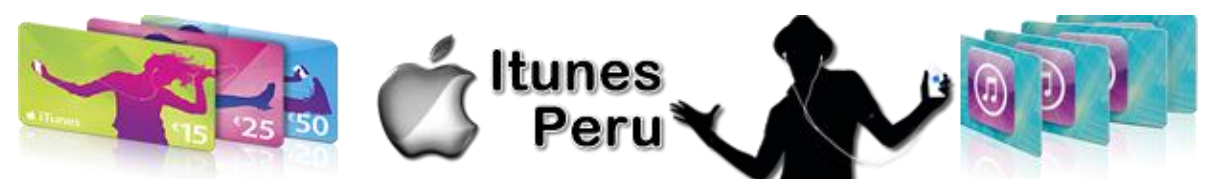

6. Si no estás conectado, se te pedirá que lo hagas tras pulsar Canjear. Una vez canjeada con éxito tu iTunes Card o Tarjeta Itunes, verás la siguiente página de agradecimiento.

| III AT&T | নি                  | 10:21 AM                   |                       | 91 % 🚁    |
|----------|---------------------|----------------------------|-----------------------|-----------|
| Music    | Tł                  | nank Yo                    | )U                    | Done      |
| Thar     | nk you fo           | r redeemir                 | ig your co            | ode.      |
| Your ace | count has<br>Your b | s been cre<br>balance is S | dited with<br>\$7.86. | n \$5.00. |
|          | Enter               | Another                    | Code                  |           |
|          |                     |                            |                       |           |
|          |                     |                            |                       |           |
|          |                     |                            |                       |           |
|          |                     |                            |                       |           |
|          |                     |                            |                       |           |
|          |                     |                            | Q                     | •••       |
| Music    | Videos              | Ringtones                  | Search                | More      |

# ¿Cómo canjear una Tarjeta iTunes en un ordenador?

Tengo una cuenta de iTunes Store

- 1. Instala la versión más reciente de iTunes. Puedes descargarla (de forma gratuita) en la página web <u>Descargar iTunes</u>. Si iTunes ya se encuentra instalado en tu ordenador, comprueba tu versión y actualízala si es necesario.
- 2. Abre iTunes.
- 3. En la lista de fuentes, en el lado izquierdo de la ventana de iTunes, haz clic en la tienda iTunes Store.

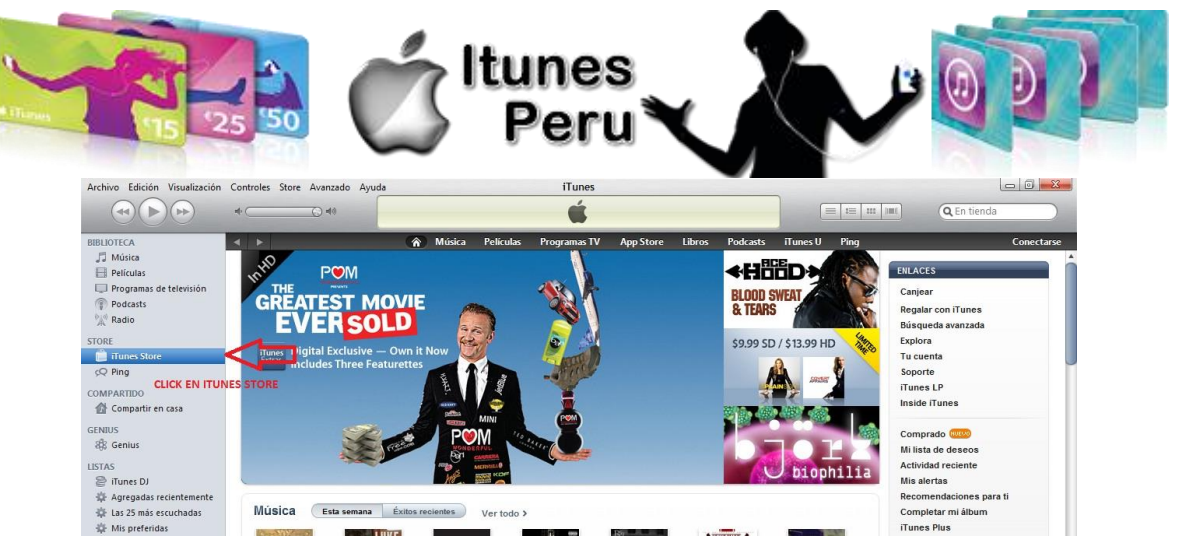

4. En la esquina superior derecha de la ventana de iTunes Store, haz clic en el botón Conectarse. Si ya estás conectado, pasa al paso 6.

| Controles | Store Avanzado | Ayuda                    |                                |                                | iTunes                         |                                           |                                       |                                       |                                       |                                       |                                       |                                       |
|-----------|----------------|--------------------------|--------------------------------|--------------------------------|--------------------------------|-------------------------------------------|---------------------------------------|---------------------------------------|---------------------------------------|---------------------------------------|---------------------------------------|---------------------------------------|
| 4.        | <u>⊙</u> 40    |                          |                                |                                | Ś                              |                                           |                                       |                                       |                                       |                                       | Q En tienda                           |                                       |
| 4 1       |                | Â                        | Música                         | Películas                      | Programas TV                   | App Store                                 | Libros                                | Podcasts                              | iTunes U                              | Ping                                  |                                       | Conectarse                            |
|           |                |                          |                                |                                |                                |                                           |                                       | 1974                                  | Crea                                  | r una cuenta Apple,                   | conectarse a la tienda                | a o desconectarse.                    |
|           |                |                          |                                |                                |                                |                                           |                                       | 1 Car                                 |                                       | ENL                                   | ACES                                  |                                       |
|           |                |                          |                                |                                |                                | di la la la la la la la la la la la la la |                                       | 2 24                                  | BRY                                   | Ca                                    | njear                                 |                                       |
|           |                |                          |                                | New Sour                       | ndtrack                        |                                           |                                       | Mark.                                 | tailgates &                           | tanlines Re                           | galar con iTunes                      |                                       |
|           | Controles      | Controles Store Avanzado | Controles Store Avanzado Ayuda | Controles Store Avanzado Ayuda | Controles Store Avanzado Ayuda | Controles Store Avanzado Ayuda ITunes     | Controles Store Avanzado Ayuda 1Tunes | Controles Store Avanzado Ayuda ITunes | Controles Store Avanzado Ayuda ITunes | Controles Store Avanzado Ayuda Trunes | Controles Store Avanzado Ayuda TTunes | Controles Store Avanzado Ayuda TTunes |

- 5. Conéctate a iTunes Store utilizando los datos de tu cuenta de iTunes.
- 6. Haz clic en Canjear en la ventana ENLACES situada en la columna de la derecha.

| Archivo Edición Visualización                                                         | Controles | Store Avanzado Ayuda |                                            |           | iTunes       |           |        |          |                                       | = 1= 111                      | C En tienda                                                   |            |
|---------------------------------------------------------------------------------------|-----------|----------------------|--------------------------------------------|-----------|--------------|-----------|--------|----------|---------------------------------------|-------------------------------|---------------------------------------------------------------|------------|
| BIBLIOTECA<br>J Música<br>Películas<br>Programas de televisión<br>Podrasts<br>X Radio | Jan Long  | \$9.99 SD            | <ul> <li>Música</li> <li>/ \$13</li> </ul> | Películas | Programas TV | App Store | Libros | Podcasts | iTunes U<br>the 3D<br>conce<br>New So | Ping<br>ent movie<br>undtrack | ENLACES<br>Canjear<br>Regalar con ITunes<br>Búsqueda avanzada | Conectarse |
| STORE                                                                                 |           |                      |                                            |           |              |           |        | MIRA     | NDA                                   | -                             | Explora<br>Tu cuenta                                          |            |

7. En la pantalla que aparece, introduce el código de 16 dígitos que comienza por "X". (Si tienes una Tarjeta iTunes, este código se encuentra en la parte posterior de la tarjeta. **ITUNESPERU.COM** ya te envía el código de la Tarjeta Itunes USA listo y validado para que lo ingreses). A continuación, haz clic en Canjear.

| XXTGGAN8T4DWAJZF                 | Raspe para conoce su códig   |
|----------------------------------|------------------------------|
| WWW.ITUNESPERU.COM va te envía l | isto v validado en su compra |

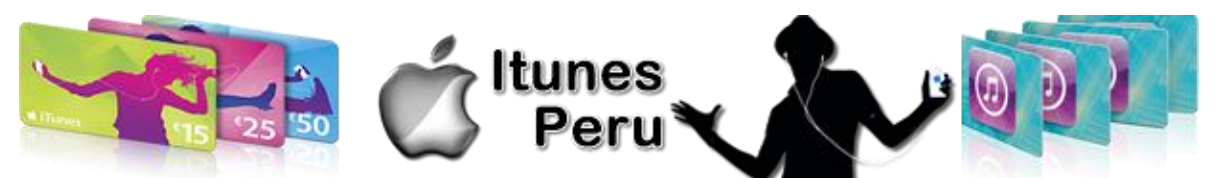

8. Tras canjear correctamente el código, el importe del crédito aparecerá junto a tu nombre de cuenta en la esquina superior derecha. Cada vez que compres artículos, iTunes deducirá fondos del crédito hasta que se agote. Si una compra pendiente excede el importe del crédito, iTunes te pedirá que introduzcas un número de tarjeta de crédito. No es necesario volver a introducir el número de la tarjeta de regalo para realizar varias compras.

### No tengo una cuenta de iTunes Store

- 1. Instala la versión más reciente de iTunes. Puedes descargarla (de forma gratuita) en la página web <u>Descargar iTunes</u>. Si iTunes ya se encuentra instalado en tu ordenador, comprueba tu versión y actualízala si es necesario.
- 2. Abre iTunes.
- 3. En el panel de fuentes, situado en la parte izquierda de la ventana de iTunes, haz clic en iTunes Store.
- 4. En la esquina superior derecha de la ventana de iTunes Store, comprueba que en el botón se lee "Conectarse". Si en lugar de eso, el botón muestra una dirección de correo electrónico, haz clic en él y, a continuación, selecciona Desconectarse.
- 5. Haz clic en Canjear en la ventana ENLACES situada en la columna de la derecha.

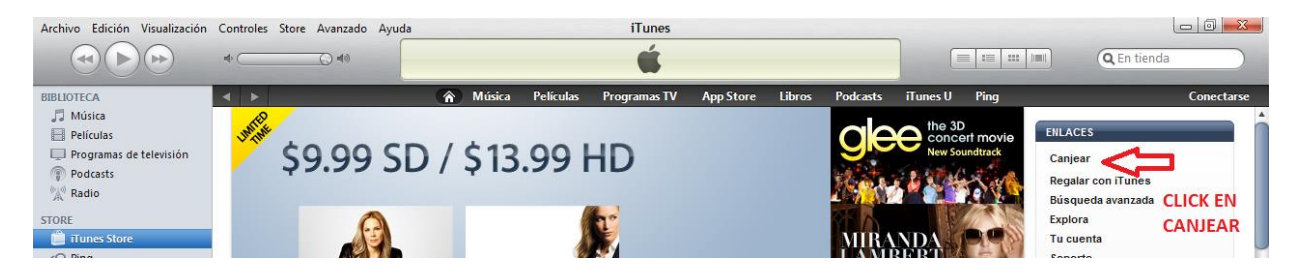

- 6. En la pantalla que aparece, introduce el código de 16 dígitos que comienza por "X". (Si tienes una iTunes Card o Tarjeta Itunes, este código se encuentra en la parte posterior de la tarjeta, Itunescardperu.com ya te envía el código de la Tarjeta Itunes USA listo y validado para que lo ingreses). A continuación, haz clic en Canjear.
- 7. En la pantalla que aparece, crea tu nueva cuenta de iTunes Store. Tendrás la opción de introducir la información de tu tarjeta de crédito. Si no deseas introducir esta información, haz clic en el botón Ninguna de la pantalla de datos de pago.
- 8. Aqui esta el manual Completo si lo requieres, <u>Como crear una cuenta en la Itunes Store EE.</u> <u>UU.</u>
- 9. Tras canjear correctamente tu tarjeta de regalo o Tarjeta Itunes, el importe del crédito aparecerá junto a tu nombre de cuenta en la esquina superior derecha. Cada vez que compres artículos, iTunes deducirá fondos del crédito hasta que se agote. Si una compra pendiente excede el importe del crédito, iTunes te pedirá que introduzcas un número de tarjeta de crédito. No es necesario volver a introducir el número de la tarjeta de regalo para realizar varias compras.

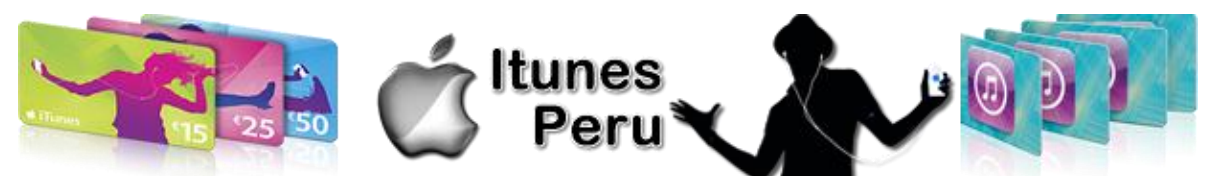

## ¿Dónde guarda iTunes los firmwares descargados del iPhone/iPod/Ipad?

Algunas veces necesitamos el software de nuestro iPhone o iPod para actualizar el dispositivo de algún familiar, o porque es necesario para realizar el Jailbreak a nuestro dispositivo, o para cualquier otra cosa. Si previamente iTunes ha descargado el archivo de actualización, no tendrás que volver a descargarlo a través del navegador, pues éste lo ha guardado en la siguiente ruta:

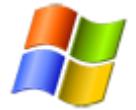

#### Windows XP:

C:/documents and settings/[nombre-de-usuario]/Application Data/Apple Computer/iTunes/iPhone Software Updates

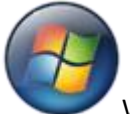

Windows Vista/Windows 7

C:/users/[nombre-de-usuario]/AppData/Roaming/Apple Computer/iTunes/iPhone Software Updates

Mac OS X

~/Library/iTunes/iPhone Software Updates

Nota: En Windows las carpetas estarán ocultas por lo que tendrás que habilitar "Mostrar carpetas ocultas" o simplemente copiar y pegar la ruta en la barra de direcciones del Explorer y llegarás a la carpeta en un instante.